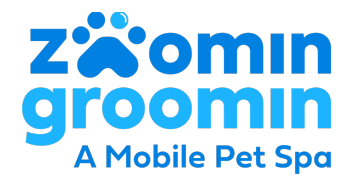

## How To Edit Hours of Operation

Your Google, Yelp, and other directories pull your listing data from the SOCi platform.

When you login to SOCi select the pencil tool in the upper right corner of the screen.

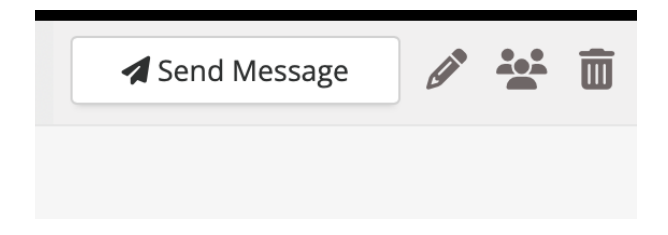

Once you are prompted to edit the location page, click on "Hours Tab" to access the Business Hours. Once updated don't forget to hit save.

| Edit 8 Locations                                                                                                    | ×                                                                                                    |
|----------------------------------------------------------------------------------------------------|----------------------------------------------------------------------------------------------------|
| Profile Hours Categories & Attributes Custom Fields Images                                                                                 | Auto-sync On                                                                                                    |
| Business Hours<br>Main hours of operation of your location.<br>Mon Varying hours across the selected locations                             | Special Hours<br>Hours of operation for a brief period of time, like for a special event. Your regular<br>business hours don't change.<br>Add Special Hours<br>July 2024 |
| Tue Varying hours across the selected locations         Open         •:-•         •:-•         •:-•         •:-•         •:-•         •:-• | Thursday, July 4 Independence Day                                                                                                    |
| Wed Varying hours across the selected locations Open:  to: +                                                                               | December 2024                                                                                                    |
| Thu Varying hours across the selected locations                                                                                            | Wednesday, December 25 Christmas Day                                                                                                    |